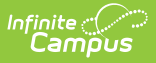

#### **Address Information**

Last Modified on 08/25/2025 10:25 am CD7

Classic View: Census > Address > Address Info

Search Terms: Address Information

PATH: Census > Addresses > Address Info

The Address Info tab lists information about the selected address. The address provides a location for the household, and ties the students to the address. Addresses are listed on several reports, reviewed as part of the Enrollment processes and several other areas of Infinite Campus.

Fields vary by state. Please see your state's <u>State Tools</u> articles for more information on address procedures in your state.

Districts can choose to work with their city's planning committee or utility company to import all district addresses.

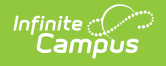

| ≡                                             | Infinite<br>Campu                             | s<br>s                                                                                                    |
|-----------------------------------------------|-----------------------------------------------|----------------------------------------------------------------------------------------------------|
| Addı<br>Census                                | ress Inform                                   | nation ☆<br>Address Information                                                                                                    |
| 🖹 S                                           | ave 😣 Dele                                    | ete                                                                                                    |
| Search                                        | ing address information in for the address be | ation affects all households associated with this address.<br>efore modifying.                                                                                                    |
| Addre<br>P.O. Bo<br>City<br>Blaine<br>Latitud | e                                             | Prefix     Street     Tag     Direction     Apt       109th     Ave     NE     Income     Income       State     Zip     County     Location Code       MN     55449     Income     Income       Longitude     Tract     Block |
| Legal (                                       | Description                                   |                                                                                                    |
| Comme                                         | ents                                          |                                                                                                    |
|                                               |                                               |                                                                                                    |
| District                                      | 1                                             |                                                                                                    |
| Impact<br>Bounds<br>4: Una<br>ES<br>MS<br>HS  | Aid Site                                      |                                                                                                    |
|                                               | ~                                             | - Modified by: Administrator, System 04/26/2021 13:02                                                                                                    |
|                                               |                                               |                                                                                                    |
| _                                             |                                               |                                                                                                    |
|                                               |                                               | Address Information                                                                                                    |

The Address Information tool is displayed when searching for Households and selecting the Address item from the Household Search Results or by searching for Addresses and selecting a search result.

Addresses can be added to Campus from the Address Info tab, but it is recommended that the <u>Add Address</u> wizard is used to add multiple addresses to Campus.

## **Address Info Definitions**

The following table defines the fields available on the Address Info tab. Some fields on this editor are localized by states or district, and may not appear.

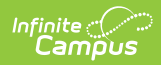

| Field              | Definition                                                                                                    |
|--------------------|----------------------------------------------------------------------------------------------------|
| Post Office<br>Box | Indicates the address is not a physical location but a mailing location.                                                                     |
| Number             | House Number of the address, or Box number if the address is a P.O. Box address.                                                             |
|                    | In the address <i>4321 109th Ave NE, Blaine, MN 55449</i> , <b>4321</b> is the number.<br>Only enter the number of the address.              |
| Prefix             | A one-character compass point preceding a street name that indicates a direction - N, S, E, W.                                               |
|                    | In the address 4321 S 109th Ave NE, Blaine, MN 55449, S is the prefix.                                                                       |
| Street             | Name of the street. Only the street name is entered into this field. Labels<br>like Avenue, Road, Drive, etc. are considered an Address Tab. |
|                    | In the address <i>4321 109th Ave NE, Blaine, MN 55449</i> , <b>109th</b> is the street name.                                                 |
| Тад                | Label of the entered street - Avenue, Street, Blvd., etc.                                                                                    |
|                    | In the address 4321 109th Ave NE, Blaine, MN 55449, Street is the tag.                                                                       |
| Direction          | Direction indicating the placement of the street within the city limits.                                                                     |
|                    | In the address 4321 109th Ave NE, Blaine, MN 55449, <b>NE</b> is the direction.                                                              |
| Apt                | Apartment number if this address is for an apartment building location.                                                                      |
|                    | In the address <i>4321 109th Ave NE, Blaine, MN 55449</i> , <b>101</b> is the Apartment number.                                              |
| City               | Postal city for the address.                                                                                                    |
| State              | Two-digit state code for the address.                                                                                                    |
| Zip Code           | Postal zip code (plus 4 if available).                                                                                                    |
| County             | County in which the address is located.                                                                                                    |
| Other Address F    | ields                                                                                                    |
| Location Code      | Numeric representation number to accurately locate the address.                                                                              |

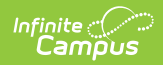

| Field     | Definition                                                                                                    |
|-----------|----------------------------------------------------------------------------------------------------|
| Latitude  | Numeric representation of the address based on north and south placement,<br>generally imported from a district GIS application.<br>Use the magnifying glass to locate the latitude of the address. The house<br>number and street name must be populated in order to populate the<br>address latitude. It is also recommended that one or all of the following also<br>be entered:<br>• City<br>• State<br>• Zip code<br>This field allows for a 10-digit number - 4 digits before the decimal point, 6<br>digits after the decimal point. The total Geocode value may be up to 14<br>digits, but only 10 digits saves.<br>If an error message displays, verify the entered values for the address are<br>correct. You may need to change the street name or add a direction. For<br>example, Lexington Ave may need to be entered as County Road 17.                                                  |
| Longitude | Numeric representation of the address based on east and west placement,<br>generally imported from a district GIS application.<br>Use the magnifying glass to locate the longitude of the address by clicking<br>the icon next to the Longitude field. The house number and street name<br>must be populated in order to populate the address longitude. It is also<br>recommended that one or all of the following also be entered:<br>• City<br>• State<br>• Zip code<br>This field allows for a 10-digit number - 4 digits before the decimal point, 6<br>digits after the decimal point. The total Geocode value may be up to 14<br>digits, but only 10 digits saves.<br>If an error message displays, verify the entered values for the address are<br>correct. You may need to change the street name or add a direction. For<br>example, Lexington Ave may need to be entered as County Road 17. |
| Tract     | Provides a general placement of the address if specific address fields are not available.                                                                                                    |
| Block     | Provides a general placement of the address if specific address fields are not available.                                                                                                    |

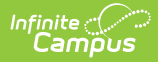

| Field                | Definition                                                                                                    |
|----------------------|----------------------------------------------------------------------------------------------------|
| Legal<br>Description | Provides a definition of the address used in Impact Aid reporting when a street location is not available. Each county determines what a legal description is (lot and block data).                                      |
|                      | See the Impact Aid section for more information.                                                                                                    |
| Comments             | Provides any additional notes on the address and are for internal reference only.                                                                                                    |
| District             | Indicates the school district to which students at the address attend. This is often used in school choice settings.                                                                                                    |
| Impact Aid<br>Site   | Lists any Impact Aid Site associated with the address. When this field is populated, the <u>Impact Aid</u> tool displays the address is part of federal land.<br>See the <u>Impact Aid</u> section for more information. |

## **Edit Address Information**

- 1. Select the appropriate address from the **Search Results**.
- 2. Enter data into the appropriate fields.
- 3. Select the **District** in which the address is located from the dropdown list. This helps with planning and busing.
- 4. If the address is considered part of federal land, select the **Impact Aid Site** from the dropdown list.
- 5. Click the **Save** icon when finished.

# **Modification Alerts**

Because address information is sensitive data, tool rights to modify and view address information should be closely monitored. In addition to tool rights, visual notification is displayed on the Address Info tab when changes are made to the address. This appears at the bottom of the Address Information editor and notes who made the modification and when.

| Mo  | Save<br>difying | e 😣 De      | elete<br>mation affects | all households a | ssociated with th | is address. |               |
|-----|-----------------|-------------|-------------------------|------------------|-------------------|-------------|---------------|
| Se  | ddrees          | Information | before modify           | ning.            |                   |             | _             |
| P.C | ). Box          | Number      | Prefix                  | Street           | Tag               | Direction   | Apt           |
|     | ]               | 4321        |                         | 109th            | Ave               |             |               |
| Cit | y               |             | State                   | Zip              | County            |             | Location Code |
| A   | ny Tow          | n           | MN                      | 55449 -          |                   | •           |               |
| La  | titude          |             | Longitude               |                  | Tract             | _           | Block         |
|     |                 | 4           |                         | 9                |                   |             |               |
| Le  | gal Des         | cription    |                         |                  |                   |             |               |
|     |                 |             |                         |                  |                   |             |               |
|     |                 |             |                         |                  |                   |             |               |
|     |                 |             |                         |                  |                   |             |               |
| Co  | mments          | •           |                         |                  |                   |             |               |
|     |                 |             |                         |                  |                   |             |               |
|     |                 |             |                         |                  |                   |             |               |
|     |                 |             |                         |                  |                   |             |               |
| Dis | strict          |             |                         |                  |                   |             | -11           |
|     |                 |             |                         | •                |                   |             |               |
|     |                 | ( Sita      |                         |                  |                   |             |               |

### **Impact Aid**

Impact Aid funding is designed to assist local education agencies that are affected by federal activities in their school districts (like reservation land or military bases). For more information on the Impact Aid program, see the <u>Office of Impact Aid</u> website.

#### Impact Aid Workflow

Follow these steps to track Impact Aid information in Campus. For additional information on Impact Aid, see the <u>Department of Education</u> website.

| Done | Task                                                                                            |
|------|-------------------------------------------------------------------------------------------------|
|      | Create Impact Aid Sites.                                                                        |
|      | Turn on the System Preference for tracking Federal Impact Aid.                                  |
|      | Assign Impact Aid Sites to household guardians on the Impact Aid tab.                           |
|      | Assign Impact Aid Sites to <u>Addresses</u> within the district.                                |
|      | Generate the Impact Aid Site Report to find students who live on Federal installations.         |
|      | Generate the Impact Aid Employment Report to find guardians who are employed by the government. |

#### **Impact Aid Address Fields**

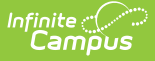

As stated above, each county determines what the legal description is for a housing unit when a physical address of that unit is not available or does not exist. An example of a legal description would be the following:

- Lot 1, Block 2, Tract A
- NE 1/4, Section 12, T1N, T2W

It is assumed that a housing unit that uses the legal description does not necessarily have a P.O. Box as a mailing address.

An address can be added using the Add Address tool that does not contain standard address fields (number, street, tab, etc.). When an address is saved without this information, it cannot be searched in Campus. When a legal description is used in place of an address (when a household does not have an address), the legal description is searchable, and returns in the search results in the following areas:

- Add Address
- Address Search
- Household Address
- Person Household

The Legal Description is also included in the Person Summary Report.

| ousehold Addr           | 'esses ☆<br>Household Addresses                                                                                                    |
|-------------------------|----------------------------------------------------------------------------------------------------|
| Save 😣 Delete           | Q Find New Address                                                                                                    |
| ousehold Location Edito | r<br>Start Date   Mailing   Secondary Private   Physical                                                                                                    |
| 234 Campus Drive C      | Address Information ☆         Census > Addresses > Address Information         Save       > Delete         Modifying address information affects all households associated with this address.         Search for the address before modifying.         Address Information         PO. Box         Number       Prefix         State       Zip         City       State         Latitude       County         Legal Description         Lot 1, Block 2, Tract A |
|                         | Life comments                                                                                                    |

#### **Impact Aid Address Information**

Infinite Campus

> When a person's household address is part of an Impact Aid Site (the **Impact Aid Site** and **Indian Land Type** fields are populated on the <u>Address Info</u> tab), a message displays at the top of the Impact Aid tab.

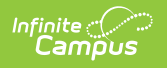

|                   |                            |                                                                                                    | Q Search for a                                    | a tool or stud                                                             | lent         |
|-------------------|----------------------------|----------------------------------------------------------------------------------------------------|---------------------------------------------------|----------------------------------------------------------------------------|--------------|
| Addr              | ress Information           | on ☆                                                                                                    |                                                   |                                                                            |              |
| Census            | > Addresses > Addre        | ess Information                                                                                                    |                                                   |                                                                            | _            |
| 💾 S               | ave 🙁 Delete               |                                                                                                    |                                                   |                                                                            |              |
| Modifyi<br>Search | ng address information aff | ects all households associated wi                                                                                                    | th this address.                                  |                                                                            |              |
| Addre             | ss Information             | Street Tee                                                                                                    | Direction A                                       | at                                                                         |              |
|                   |                            |                                                                                                    |                                                   |                                                                            |              |
| City              | State                      | Zip County                                                                                                    |                                                   | ocation Code                                                               |              |
| Latitude          | e Longit                   | ude Tract                                                                                                    | BI                                                | lock                                                                       | 1.1          |
| Legal D           | Description                |                                                                                                    |                                                   |                                                                            |              |
| Lot 1, E          | Block 2, Tract A           |                                                                                                    |                                                   |                                                                            |              |
|                   |                            |                                                                                                    |                                                   |                                                                            |              |
| Comme             | ents                       |                                                                                                    |                                                   |                                                                            |              |
|                   |                            |                                                                                                    |                                                   |                                                                            |              |
|                   |                            |                                                                                                    |                                                   | .::                                                                        |              |
| District          |                            |                                                                                                    |                                                   | _                                                                          |              |
| Impact<br>123:A   | Aid Site<br>gency ∽        | *Indian<br>Restr                                                                                                    | Land Type<br>icted                                | ~                                                                          |              |
| 4: Una            | assigned V                 |                                                                                                    |                                                   |                                                                            |              |
| ES                | ~                          | 😑 Infinite 📿                                                                                                    |                                                   |                                                                            | Q Search for |
| MS                | ~                          | Campus                                                                                                    |                                                   |                                                                            |              |
| HS                | ~                          | Impact Aid රූ                                                                                                    |                                                   |                                                                            |              |
|                   |                            | Census > People > Imp                                                                                                    | act Aid                                           |                                                                            |              |
|                   |                            |                                                                                                    |                                                   |                                                                            |              |
|                   |                            | Save Delete                                                                                                    | New 🚔 Print                                       | Documer                                                                    | nts          |
| -                 |                            | Save Delete                                                                                                    | New 🖶 Print                                       | Documer                                                                    | nts          |
| _                 |                            | Save Delete<br>Resides on Federal Land                                                                                                    | New 🖶 Print                                       | Documer<br>k 2, Tract A)                                                   | nts          |
|                   |                            | Save Delete<br>Resides on Federal Land<br>Impact Aid Edito                                                                                                    | New Print<br>Agency (Lot 1, Bloc                  | Documer<br>k 2, Tract A)                                                   |              |
|                   |                            | Save Delete<br>Resides on Federal Land<br>Impact Aid Edito<br>Employment Type<br>Employed on Federal Pr                                                                                                    | New Print<br>: Agency (Lot 1, Bloc<br>DF          | Documer<br>k 2, Tract A)<br>Start Date<br>10/01/2020                       | End Date     |
|                   |                            | Save Delete<br>Resides on Federal Land<br>Impact Aid Edito<br>Employment Type<br>Employed on Federal Pr                                                                                                    | New Print<br>Agency (Lot 1, Bloc<br>OF<br>operty  | Documer<br>k 2, Tract A)<br>Start Date<br>10/01/2020                       | End Date     |
|                   |                            | Save Delete<br>Resides on Federal Land<br>Impact Aid Edito<br>Employment Type<br>Employed on Federal Pro                                                                                                    | New Print<br>Regency (Lot 1, Bloc<br>Dr<br>operty | Documer<br>k 2, Tract A)<br>Start Date<br>10/01/2020                       | End Date     |
|                   |                            | Save Delete<br>Resides on Federal Land<br>Impact Aid Edito<br>Employment Type<br>Employed on Federal Pr                                                                                                    | New Print<br>Agency (Lot 1, Bloc<br>DF<br>operty  | Documer<br>k 2, Tract A)<br>Start Date<br>10/01/2020                       | End Date     |
|                   |                            | Save Delete<br>Resides on Federal Land<br>Impact Aid Edito<br>Employment Type<br>Employed on Federal Pr                                                                                                    | New Print                                         | Documer<br>k 2, Tract A)<br>Start Date<br>10/01/2020                       | End Date     |
|                   |                            | Save Delete Resides on Federal Land Impact Aid Edito Employment Type Employed on Federal Pr Impact Aid *Start Date                                                                                                    | New Print                                         | Documer<br>k 2, Tract A)<br>Start Date<br>10/01/2020                       | End Date     |
|                   |                            | Save Delete Resides on Federal Land Impact Aid Edito Employment Type Employed on Federal Pr Impact Aid *Start Date 10/01/2020                                                                                                    | New Print                                         | Documer<br>k 2, Tract A)<br>Start Date<br>10/01/2020<br>End                | End Date     |
|                   |                            | Save Delete Resides on Federal Land Impact Aid Edito Employment Type Employed on Federal Pr Impact Aid *Start Date 10/01/2020                                                                                                    | New Print                                         | Documer<br>k 2, Tract A)<br>Start Date<br>10/01/2020<br>End<br>*Site       | End Date     |
|                   |                            | Save Delete Resides on Federal Land Impact Aid Edito Employment Type Employed on Federal Pro Impact Aid *Start Date 10/01/2020 *Employment Type Employed on Federal Prop                                                                                                    | New Print                                         | Documer<br>k 2, Tract A)<br>Start Date<br>10/01/2020<br>End<br>*Site<br>Ag | End Date     |
|                   |                            | Save Delete          Resides on Federal Land         Impact Aid Edito         Employment Type         Employed on Federal Provided and Provided and Provided and Provided and Provided and Provided and Provided and Provided and Provided and Provided and Provided and Provided and Provided and Provided and Provided and Provided and Provided And Provided And Prov | New Print                                         | Documer<br>k 2, Tract A)<br>Start Date<br>10/01/2020<br>End<br>*Site<br>Ag | End Date     |
|                   |                            | Save Delete          Resides on Federal Land         Impact Aid Edito         Employment Type         Employed on Federal Proponent Type         *Start Date         10/01/2020         *Employment Type         Employed on Federal Proponent Type         Branch                                                                                                    | New Print                                         | Documer<br>k 2, Tract A)<br>Start Date<br>10/01/2020<br>End<br>*Site<br>Ag | End Date     |

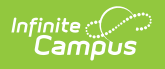